# RV34xシリーズルータでのレイヤ2 Transport Protocol(L2TP)サーバの設定

#### 目的

レイヤ2トンネリングプロトコル(L2TP)は、リモートホストが安全なトンネルを介して相互 に接続できるようにするバーチャルプライベートネットワーク(VPN)を確立します。暗号化 や機密性は単独では提供されませんが、トンネル内で通過する暗号化プロトコルに依存して プライバシーが提供されます。

L2TPの最大の利点の1つは、認証プロセスが暗号化されることです。これにより、送信を「 受信」してデータを傍受し、解読するのが困難になります。L2TPは、機密性だけでなく、 データ整合性も提供します。データの整合性は、送信者から受信者に到達した時刻までの日 付の変更に対する保護です。

このドキュメントでは、RV34xシリーズルータのL2TP Serverの設定方法を説明します。

## 該当するデバイス

• RV34xシリーズ

### [Software Version]

• 1.0.01.16

#### L2TPの設定

ステップ1:ルータのWebベースのユーティリティにログインし、[**VPN] > [L2 TP Server]を 選択します**。

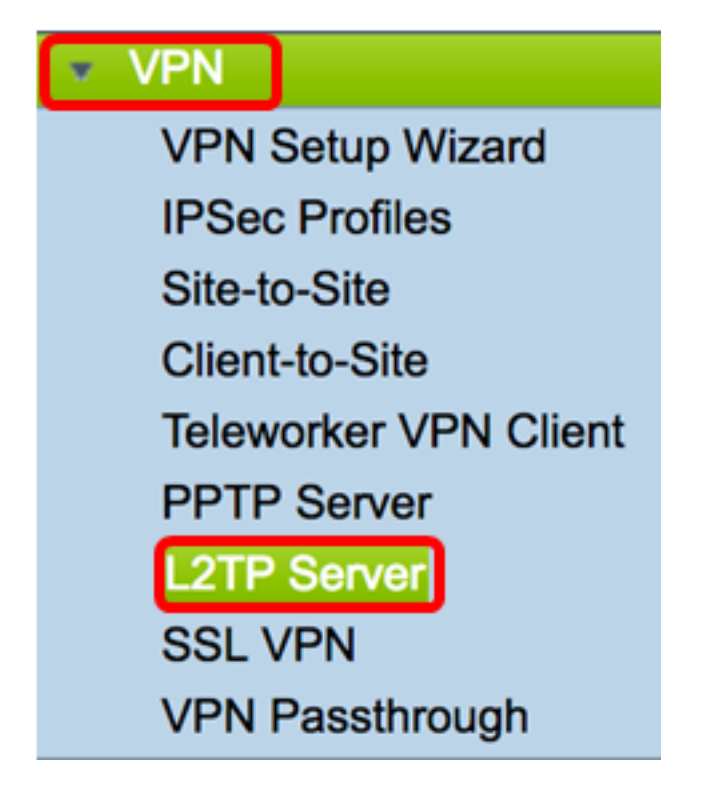

ステップ2:[L2TPサーバ上]**ラジオ**ボタンをクリックして、L2TPサーバを有効にします。

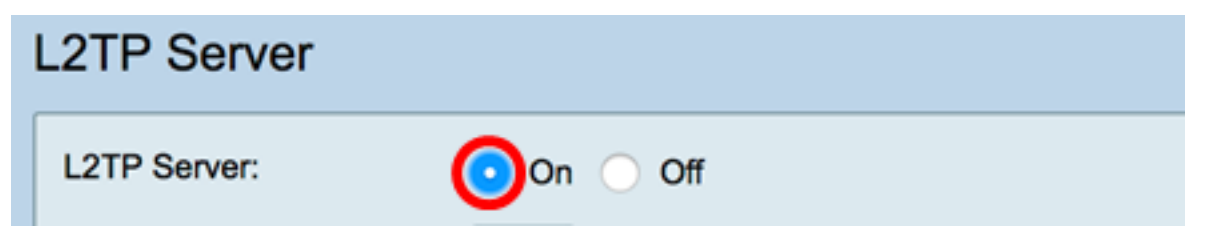

ステップ3:[MTU]フィールドに128 ~ 1400の範囲の数値を*入力します*。最大伝送ユニット (MTU)は、インターフェイスがフラグメント化せずに伝送できるパケットの最大サイズを定 義します。デフォルト値は 1400 です。

注:この例では、1399が使用されています。

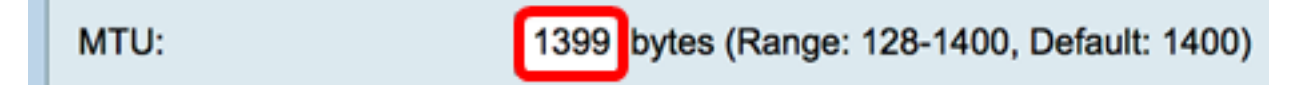

ステップ4:[User Authentication(ユーザ認証)]領域で、[Add(追加)]をクリックして、ユ ーザが認証されるグループプロファイルを選択します。このオプションは、グループプロフ ァイルが以前に設定されているかどうかによって異なります。デフォルトのオプションは次 のとおりです。

• admin:設定の読み取り/書き込みを行う特権の特別なセット

#### • guest: 読み取り専用権限

注:この例では、adminが選択されています。

| User Authentication: | Group Name |
|----------------------|------------|
|                      | ✓ admin    |
|                      | guest      |
|                      |            |

ステップ5:[Start IP Address]フィールドに、ユーザに割り当てるIPアドレス範囲の開始IPア

ドレスを入力します。これらはL2TPユーザ用に予約されたIPアドレスです。最大25セッションをサポートします。

注:この例では、10.0.1.224が使用されています。

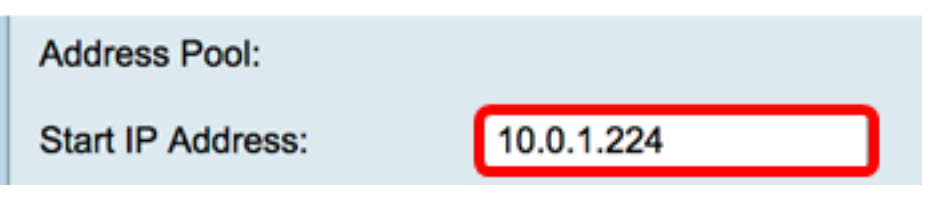

ステップ6:[*End IP Address*(終了IPアドレ*ス)]フィールド*に、IPアドレス範囲の終了IPアドレ スを入力します。

注:この例では、10.0.1.254が使用されています。

| Add1655. 10.0.1.204 |
|---------------------|
|---------------------|

ステップ7:[DNS1 IP Address]フィールドに、DNSサーバのIPアドレスを入力します。

注:この例では、192.168.1.1が使用されています。

DNS1 IP Address: 192.168.1.1

ステップ8:(オプション)[*DNS*2 *IP* Address]フ*ィールド*に、2番目のDNSサーバのIPアドレ スを入力します。デフォルトは空白です。

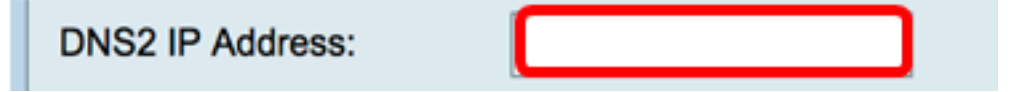

ステップ9:(オプション)[On IPSec]**オプションボタンをク**リックして、L2TPのIPSec機能 を有効にします。Internet Protocol Security(IPSec)は、保護されていないネットワーク上で 機密情報を伝送するためのセキュリティを提供します。

**注**:オフを選択した場合は、ステップ<u>13に進みます</u>。

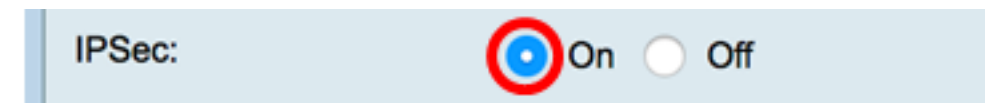

ステップ10:[IPSec Profile]ドロップダウンメニューからプロファイルを選択します。次のオ プションがあります。

- Amazon\_Web\_Services:Amazonが提供するAmazonによるクラウドサービス。
- デフォルト:デフォルトプロファイル
- Microsoft\_Azure:Microsoftが提供するクラウドサービス。

**注**:この例では、Microsoft\_Azureが選択されています。

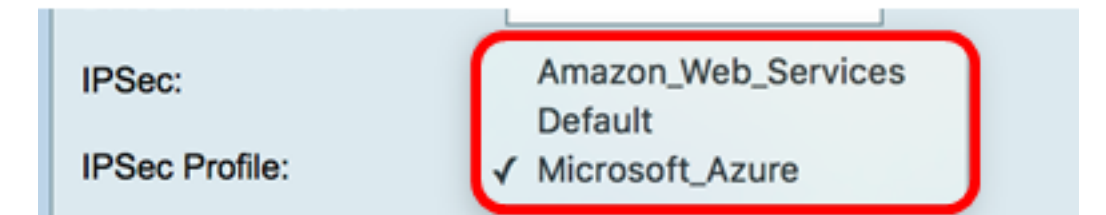

ステップ11:[*Pre-Shared Key(事前共有キー)]フィールド*に、リモートインターネットキー 交換(IKE)ピアへの認証に使用するキーを入力します。最大30文字の16進数を入力できます 。

**注**:VPNトンネルの両端で、同じ事前共有キーを使用する必要があります。VPNセキュリ ティを最大化するために、キーを定期的に更新することを推奨します。

| Pre-shared Key: |
|-----------------|
|-----------------|

ステップ12:(オプション)[Enable Show plain text when edit]チェックボックスをオンにして、事前共有キーをプレーンテキストで表示します。

注:この例では、[Show plain text when edit]が有効になっています。

| Pre-shared Key:                     | @blnbb3r\$ |  |  |
|-------------------------------------|------------|--|--|
| Show plain text when edit: O Enable |            |  |  |
| Apply Cancel                        |            |  |  |

<u>ステップ13:[Apply]をク</u>リックし、設定を保存します。

| Pre-shared K                        | ey:    | @blnbb3r\$ | ] |
|-------------------------------------|--------|------------|---|
| Show plain text when edit: 🔽 Enable |        |            |   |
|                                     |        |            |   |
| Apply                               | Cancel |            |   |

ステップ14:(オプション)スタートアップコンフィギュレーションファイルにコンフィギ ュレーションを保存するには、「**Copy/Save** Configuration」ページに移動するか、ページ

| の上部にあるアイコンをクリックします | 8 Save |
|--------------------|--------|
| の工品にのでノイコンとノランノしよう | 0      |

| L2TP Server                                                                                             |                                             |  |  |  |
|----------------------------------------------------------------------------------------------------|---------------------------------------------|--|--|--|
| Success. To permanently save the configuration. Go to Configuration Management page or click Save icon. |                                             |  |  |  |
| L2TP Server:                                                                                            | On ○ Off                                    |  |  |  |
| MTU:                                                                                                    | 1399 bytes (Range: 128-1400, Default: 1400) |  |  |  |
|                                                                                                    | Group Name                                  |  |  |  |
| User Authentication:                                                                                    | admin                                       |  |  |  |
|                                                                                                    | Add Delete                                  |  |  |  |
| Address Pool:                                                                                           |                                             |  |  |  |
| Start IP Address:                                                                                       | 10.0.1.224                                  |  |  |  |
| End IP Address:                                                                                         | 10.0.1.254                                  |  |  |  |
| DNS1 IP Address:                                                                                        | 192.168.1.1                                 |  |  |  |
| DNS2 IP Address:                                                                                        |                                             |  |  |  |
| IPSec:                                                                                                  | On ○ Off                                    |  |  |  |
| IPSec Profile:                                                                                          | Default 🗘                                   |  |  |  |
| Pre-shared Key:                                                                                         |                                             |  |  |  |
| Show plain text when edit:                                                                              | Enable                                      |  |  |  |
| Apply Cancel                                                                                            |                                             |  |  |  |

これで、RV34xシリーズルータでL2TPサーバの設定が正常に完了したはずです。